## 1) Move Student – Mass Transfers of students between one school and another (Director/Designees only)

Directors and their designees will now be able to move multiple students at once when searching by school on the Move Student tab.

If only the name fields are used to search, you will only be able to change the school for individual students, as per previous functionality.

(Reminder: You can enter partial names into the Last Name and First Name fields)

| District: 0280 - Baraboo Current User: Yve Use Use Use Use Use Use Use Use Use Us | t <b>te Johansor</b><br>er Role: DPI Adm |
|-----------------------------------------------------------------------------------|------------------------------------------|

The School dropdown is organized so that all open schools are at the top of the list in alphabetical order and all closed schools are at the bottom of the list, also in alphabetical order.

| Last Name: |                                                                                                    |   |
|------------|----------------------------------------------------------------------------------------------------|---|
| School:    | Baraboo High 🔹                                                                                                    | 9 |
|            | Al Behrman Elementary<br>Baraboo Early Learning Cooperative<br>Baraboo Early Learning Cooperative<br>Baraboo High<br>East Elementary<br>Jack Young Middle School<br>North Freedom Elementary<br>West Elementary-Kindergarten Center<br>Willson Elementary |   |
|            | Fairfield Center Elementary (Closed)<br>West Elementary (Closed)                                                                                                    |   |

As with most dropdown lists, once you open the list you can type the first few letters of the school you are looking for to select the first entry that matches what you typed.

If you search by only the School field, all students with PTPs assigned to that school will be returned (including students that are no longer at the district).

|                                                                                                    | Special<br>IEP: Postsecond                                                                     | Education<br>ary Transition Plan     |                                                                                                    |                                                                                                    |                          |  |  |  |
|----------------------------------------------------------------------------------------------------|------------------------------------------------------------------------------------------------|--------------------------------------|----------------------------------------------------------------------------------------------------|----------------------------------------------------------------------------------------------------|--------------------------|--|--|--|
| District: 0280 - Baraboo<br>Main Menu Create PTP Finish In-Process PTP F                                   | Revise Submitted PTP Move Student                                                              | Reports What's New Updated 6/18/2015 | Secure Home                                                                                                    | Current User: Yvette<br>User Ro                                                                                                    | Johanson<br>ble: DPI Adm |  |  |  |
| Please enter student search criteria:                                                                      |                                                                                                |                                      |                                                                                                    |                                                                                                    |                          |  |  |  |
| School: Jack Young Middle School                                                                           | Search by school to initiate a                                                                 | mass transfer from that school to    | another.                                                                                                    | Search                                                                                                    |                          |  |  |  |
|                                                                                                    | FIISL Name                                                                                     |                                      | Date of Birth                                                                                                    | Current School                                                                                                    |                          |  |  |  |
| AORAEL                                                                                                    | LHRI                                                                                           |                                      | Date of Birth<br>12/18/1999                                                                                                    | Current School<br>Jack Young Middle School                                                                                                    |                          |  |  |  |
| AORAEL AORAEL                                                                                              |                                                                                                |                                      | Date of Birth<br>12/18/1999<br>12/18/1999                                                                                                    | Current School<br>Jack Young Middle School<br>Jack Young Middle School                                                                                                    |                          |  |  |  |
| AORAEL<br>AORAEL<br>EDIGATH                                                                                | LHRI<br>LHRI<br>GTEEL                                                                          |                                      | Date of Birth<br>12/18/1999<br>12/18/1999<br>6/26/1998                                                                                                    | Current School<br>Jack Young Middle School<br>Jack Young Middle School<br>Jack Young Middle School                                                                                                    |                          |  |  |  |
| NORAEL<br>NORAEL<br>EEJGATH                                                                                | LHRI<br>LHRI<br>GTEEL<br>LOIEIT                                                                |                                      | Date of Birth           12/18/1999           12/18/1999           6/26/1998           2/15/1999                                                                                                    | Current School<br>Jack Young Middle School<br>Jack Young Middle School<br>Jack Young Middle School<br>Jack Young Middle School                                                                                                    |                          |  |  |  |
| NORAEL<br>NORAEL<br>EDGATH<br>EEDN<br>EREL                                                                 | LHRI<br>LHRI<br>GTEEL<br>LOIEIT<br>GTUOJH                                                      |                                      | Date of Birth           12/18/1999           12/18/1999           6/26/1998           2/15/1999           6/15/1998                                                                                                    | Current School<br>Jack Young Middle School<br>Jack Young Middle School<br>Jack Young Middle School<br>Jack Young Middle School<br>Jack Young Middle School                                                                                                    |                          |  |  |  |
| AORAEL<br>AORAEL<br>EEGATH<br>EEDN<br>EREI<br>EREI                                                         | LHRI<br>LHRI<br>GTEEL<br>LOIEIT<br>GTUOJH<br>UENQAU                                            |                                      | Date of Birth           12/18/1999           12/18/1999           6/26/1998           2/15/1999           6/15/1998           5/26/2000                                                                                                    | Current School<br>Jack Young Middle School<br>Jack Young Middle School<br>Jack Young Middle School<br>Jack Young Middle School<br>Jack Young Middle School<br>Jack Young Middle School                                                                                                    |                          |  |  |  |
| AORAEL<br>AORAEL<br>EEIGATH<br>EEIN<br>EREI<br>EREI<br>ELITRH                                              | LHRI<br>LHRI<br>GTEEL<br>LOIEIT<br>GTUOJH<br>UENQAU<br>EEOOET                                  |                                      | Date of Birth           12/18/1999           12/18/1999           6/26/1998           2/15/1999           6/15/1998           5/26/2000           6/17/1998                                                                                   | Current School<br>Jack Young Middle School<br>Jack Young Middle School<br>Jack Young Middle School<br>Jack Young Middle School<br>Jack Young Middle School<br>Jack Young Middle School<br>Jack Young Middle School                                                                                                    |                          |  |  |  |
| ORAEL<br>ORAEL<br>EIGATH<br>EIN<br>REI<br>REI<br>ELITRH<br>OPJIR                                           | LHRI<br>LHRI<br>GTEEL<br>LOIEIT<br>GTUOJH<br>UENQAU<br>EEOOET<br>YIRUOOI                       |                                      | Date of Birth           12/18/1999           12/18/1999           6/26/1998           2/15/1999           6/15/1998           5/26/2000           6/17/1998           3/28/1999                                                               | Current School<br>Jack Young Middle School<br>Jack Young Middle School<br>Jack Young Middle School<br>Jack Young Middle School<br>Jack Young Middle School<br>Jack Young Middle School<br>Jack Young Middle School<br>Jack Young Middle School                                                                                     |                          |  |  |  |
| ORAEL<br>ORAEL<br>EJGATH<br>EJN<br>REI<br>ELITRH<br>DPJIR<br>DPJIR jr.                                     | LHRI<br>LHRI<br>GTEEL<br>LOIEIT<br>GTUOJH<br>UENQAU<br>EEEOOET<br>YIRUOOI<br>Y                 |                                      | Date of Birth           12/18/1999           12/18/1999           6/26/1998           2/15/1999           6/15/1998           5/26/2000           6/17/1998           3/28/1999           3/28/1999                                           | Current School<br>Jack Young Middle School<br>Jack Young Middle School<br>Jack Young Middle School<br>Jack Young Middle School<br>Jack Young Middle School<br>Jack Young Middle School<br>Jack Young Middle School<br>Jack Young Middle School<br>Jack Young Middle School                                                         |                          |  |  |  |
| ORAEL<br>ORAEL<br>EJGATH<br>EJN<br>REI<br>REI<br>ELITRH<br>DPJIR<br>DPJIR jr.<br>DRUOJ                     | LHRI<br>LHRI<br>GTEEL<br>LOIEIT<br>GTUDJH<br>UENQAU<br>EEOOET<br>YIRUOOI<br>Y<br>LEJH          |                                      | Date of Birth           12/18/1999           12/18/1999           6/26/1998           2/15/1999           6/15/1998           5/26/2000           6/17/1998           3/28/1999           3/28/1999           10/18/1998                      | Current School<br>Jack Young Middle School<br>Jack Young Middle School<br>Jack Young Middle School<br>Jack Young Middle School<br>Jack Young Middle School<br>Jack Young Middle School<br>Jack Young Middle School<br>Jack Young Middle School<br>Jack Young Middle School<br>Jack Young Middle School                             |                          |  |  |  |
| AORAEL<br>AORAEL<br>EEJGATH<br>EEJN<br>EREI<br>EREI<br>IELITRH<br>IOPJIR<br>IOPJIR jr.<br>IORUOJ<br>IOTOEQ | LHRI<br>LHRI<br>GTEEL<br>LOIEIT<br>GTUDJH<br>UENQAU<br>EEOOET<br>YIRUOOI<br>Y<br>LEJH<br>RUEIH |                                      | Date of Birth           12/18/1999           12/18/1999           6/26/1998           2/15/1999           6/15/1998           5/26/2000           6/17/1998           3/28/1999           3/28/1999           10/18/1998           11/12/1997 | Current School<br>Jack Young Middle School<br>Jack Young Middle School<br>Jack Young Middle School<br>Jack Young Middle School<br>Jack Young Middle School<br>Jack Young Middle School<br>Jack Young Middle School<br>Jack Young Middle School<br>Jack Young Middle School<br>Jack Young Middle School<br>Jack Young Middle School |                          |  |  |  |

If appropriate, use the 'All' checkbox to select all students to be moved to a different school, otherwise select each student that needs to be moved. If your list of students is quite long, you may opt to search by the first letter of a group of students' last name and also the school they are currently assigned to. Once you have selected the students you want to move, select the 'Move Selected Students' button.

You may have to scroll to the bottom of the page to find the 'Move Selected Students' button if your list of students that were returned is large.

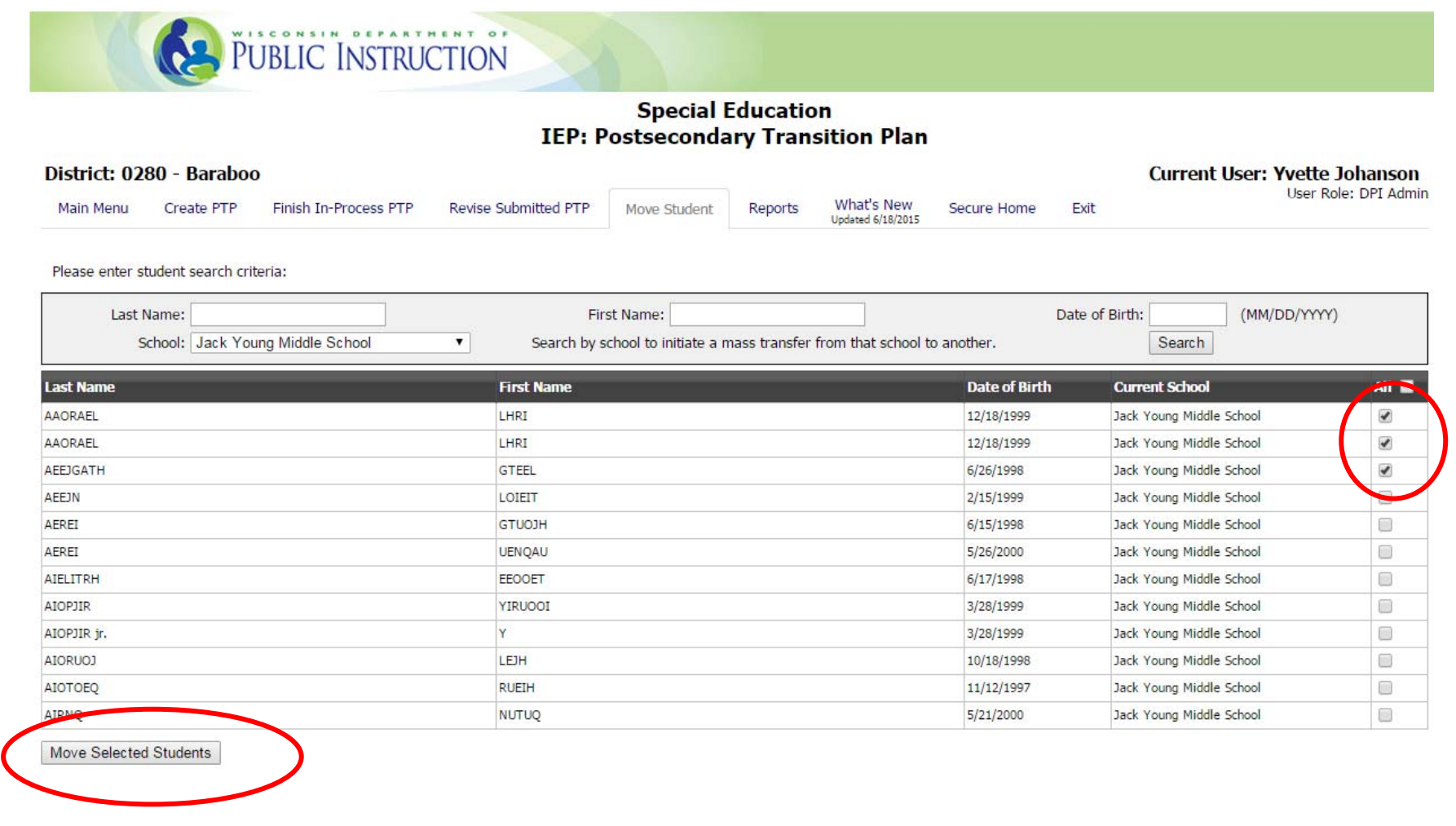

## Postsecondary Transition Plan (PTP) Enhancements and Fixes

The application will list the number of students you had selected in the heading of the next page, so you can see if that matches the number you know you need to transfer.

| Move 3 students from Jack Young Middle School to a<br>Different School                 |                |         |    |    |  |  |  |  |  |
|----------------------------------------------------------------------------------------|----------------|---------|----|----|--|--|--|--|--|
| Please select a school:       Show Only Middle and High Schools       Show All Schools |                |         |    |    |  |  |  |  |  |
| Name Address City Low Grade High Grade                                                 |                |         |    |    |  |  |  |  |  |
| Baraboo High                                                                           | 1201 Draper St | Baraboo | 09 | 12 |  |  |  |  |  |

From this point, the rest of the process is the same as moving a single student. Select the school you want to move the students to, and then the system will give you a confirmation message.

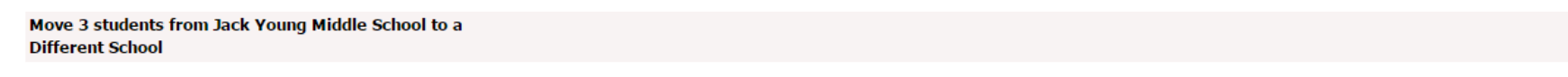

## 3 records moved from Jack Young Middle School to Baraboo High

You can click the Move Students tab again and search by the school you moved the students to in order to confirm the transfer was successful.

## 2) Selecting Submitted PTPs will now open the I-8 PDF instead of Completion Page

Anytime a submitted PTP is selected in the application, the system will now download the PDF of the PTP instead of routing you to the Completion Page where you previously need to go to download the PDF. The following is a list of locations where this will occur:

- Reports tab PTP Records Submitted
- Reports tab Student History (only for Submitted records)
- Reports tab New Meeting Required

PTPs not yet submitted but fully entered to Step 20 and Locked PTPs that are selected will continue to route you to the Completion Page.